## **BANNER 9 – RECEIVING GOODS**

1) From the Welcome screen, type FPARCVD in the search bar.

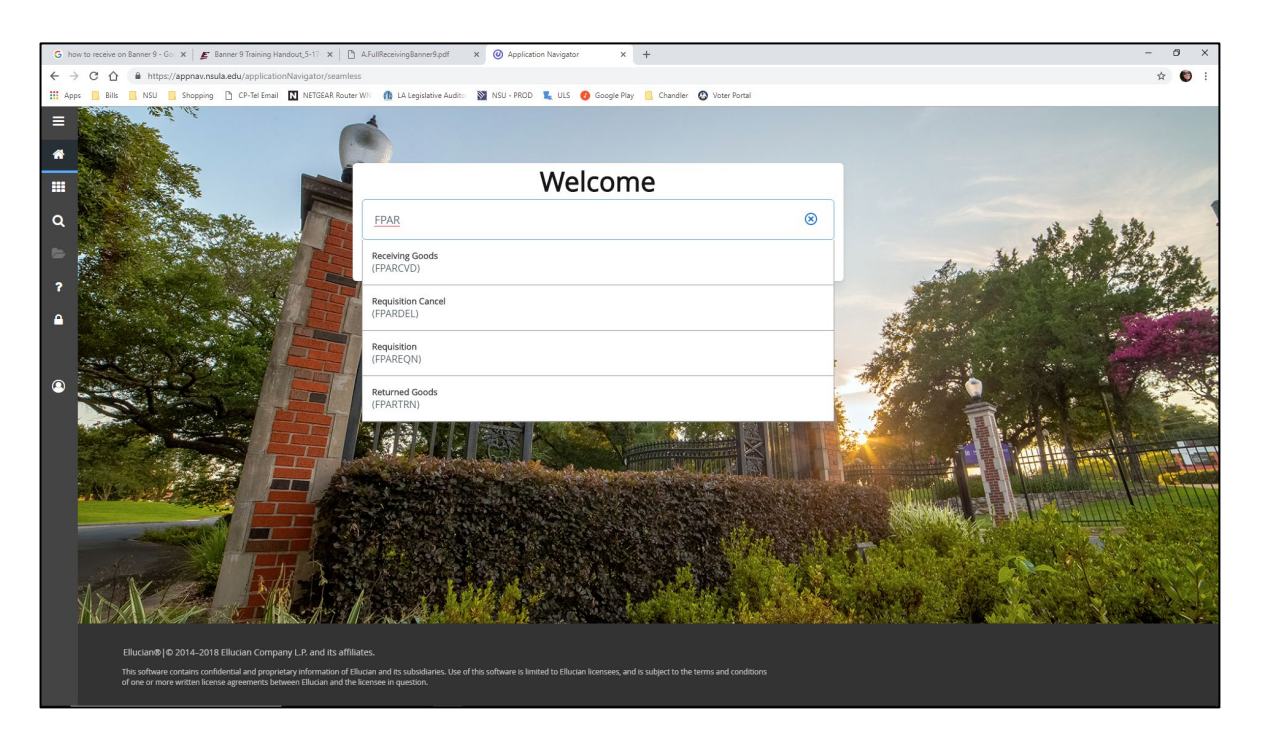

2) On the following screen, type the word **NEXT** in the Receiver Document field and click **Go**.

| Application Navigator x +                                                                                                    | -                      | o x       |
|----------------------------------------------------------------------------------------------------|------------------------|-----------|
| ← → C A  Https://appnavtest.nsula.edu/applicationNavigator_TEST/seamless                                                                              | ☆                      | 🔘 E       |
| 🔢 Apps 📒 Bills 🧧 NSU 📕 Shopping 🕒 CP-Tel Email 🔃 NETGEAR Router WN 🏦 LA Legislative Audito 🔯 NSU - PROD 🐛 ULS 😢 Google Play 📙 Chandler 🔕 Voter Portal |                        |           |
| 😑 🗙 🎯 ellucian Receiving Goods FPARCVD 9.3.9 (TEST1126) 🗈 🖄                                                                                           | a Retrieve 🛛 🛔 Related | 🏶 TOOLS   |
| Receiver Document: *                                                                                                    |                        | Go        |
| Get Started. Complete the fields above and click Go. To search by name. press TAB from an ID field. enter your search criteria. and then press ENTER. |                        |           |
|                                                                                                    | •                      |           |
|                                                                                                    |                        |           |
|                                                                                                    |                        |           |
|                                                                                                    |                        |           |
| 3                                                                                                    |                        |           |
|                                                                                                    |                        |           |
|                                                                                                    |                        |           |
|                                                                                                    |                        |           |
|                                                                                                    |                        |           |
|                                                                                                    |                        |           |
|                                                                                                    |                        |           |
|                                                                                                    |                        |           |
|                                                                                                    |                        |           |
|                                                                                                    |                        |           |
|                                                                                                    |                        |           |
|                                                                                                    |                        |           |
|                                                                                                    |                        | ollugion  |
| EDIT RECORD: 1/1 REY_BLOCK.RCHD_CODE [1] 62000 - 2018 Ellucian. All rights reserved.                                                                  |                        | enuclaria |

3) Complete the following fields in each section with the appropriate information listed below:

*IMPORTANT:* Always use the arrow keys in the lower left corner ( $\checkmark$ ) or [Alt+PgDown] to move through each section.

- RECEIVING HEADER section:
  - Receiving Method either CR for Central Receiving, DD for Department Direct, or PU for Pickup.
  - Date Received defaults to current date or override, if needed.
  - Click the down arrow keys in the lower left corner (=) or [Alt+PgDown] to move to the Packing Slip section.
- PACKING SLIP section:
  - Packing Slip Enter the packing slip number or your initials (III) and date (mmddyy), i.e. CLS010919.
  - Click the down arrow keys in the lower left corner (=) or [Alt+PgDown] to move to the Purchase Order section.
- PURCHASE ORDER section:
  - Purchase Order Enter the purchase order number and Tab to populate the information.

| @ App                    | lication N | avigato   | r         | ×         | +          |              |            |               |         |          |               |       |            |              |                 |            |              |          |            |          |        | - 0   | ×           |
|--------------------------|------------|-----------|-----------|-----------|------------|--------------|------------|---------------|---------|----------|---------------|-------|------------|--------------|-----------------|------------|--------------|----------|------------|----------|--------|-------|-------------|
| $\leftarrow \rightarrow$ | Cí         | <u>ک</u>  | http:     | s://appna | vtest.nsul | la.edu/appli | cationNavi | igator_TEST/s | seamles | SS       |               |       |            |              |                 |            |              |          |            |          |        | ☆     | 🕲 :         |
| Apps                     | 🔜 Bi       | lls 📃     | NSU       | Shop      | ping 🗋     | CP-Tel Email | N NET      | GEAR Router W |         | LA Legis | lative Audito | n 🔊 N | ISU - PROD | 🐛 ULS        | 🕖 Google Pla    | y 🖪        | Chandler     | 🔕 Vo     | ter Portal |          |        |       |             |
| =                        | ×          | @ ellı    | ucian     | Receivin  | ig Goods I | FPARCVD 9    | .3.9 (TEST | 1126)         |         |          |               |       |            |              |                 |            |              | E        | ADD        |          | E 🛔 RE | LATED | 🗱 TOOLS     |
|                          | Receive    | r Docu    | ment Co   | de: Y0019 | 9509       |              |            |               |         |          |               |       |            |              |                 |            |              |          |            |          | (      | Star  | Over        |
| *                        | * RECEN    | VING HI   | EADER     |           |            |              |            |               |         |          |               |       |            |              |                 |            |              |          |            | 🗄 Insert | Delete | Copy  | Y, Filter   |
|                          | Red        | ceiving I | Method    | DD        |            | Departme     | ent Direct |               |         |          |               |       |            |              | Text Exists     |            |              |          |            |          |        |       |             |
|                          |            |           | Carrier   |           |            |              |            |               |         |          |               |       | R          | eceived By   | SARPYC          |            |              |          |            |          |        |       |             |
| 0                        |            | Date Re   | eceived * | 01/09/20  | 019        |              |            |               |         |          |               |       |            |              |                 |            |              |          |            |          |        |       |             |
| Ч.                       | * PACKI    | NG SLIF   | •         |           |            |              |            |               |         |          |               |       |            |              |                 |            |              |          |            | 🗄 Insert | Delete | Copy  | Y, Filter   |
| 2                        |            | Pack      | ing Slip  | CLS010    | 919        | )            |            |               |         |          |               |       | В          | ll of Lading |                 | )          |              |          |            |          |        |       |             |
|                          |            |           |           | Text      | Exists     |              |            |               |         |          |               |       |            |              |                 |            |              |          |            |          |        |       |             |
| ?                        | PURCH      | HA SE O   | RDER      |           |            |              |            |               |         |          |               |       |            |              |                 |            |              |          |            | 🗄 Insert | Delete | Copy  | Y, Filter   |
|                          | P          | urchas    | e Order   | P00191    | 42         | <u></u>      |            |               |         |          |               |       |            | Buyer        | Markalyn Will   | iams       |              |          |            |          |        |       |             |
| -                        | Re         | ceive oi  | Items     | Rece      | ive items  | O Adjust     | Items      |               |         |          |               |       |            | vendor       | 200072130       |            | Dell Mark    | eting LP |            |          |        |       |             |
|                          |            | [1] of    | 1 🕨 🕽     | 4         | 1 V P      | er Page      |            |               |         |          |               |       |            |              |                 |            |              |          |            |          |        | Re    | cord 1 of 1 |
|                          |            |           |           |           |            |              |            |               |         |          |               |       |            |              |                 | -          |              |          |            |          |        |       |             |
| 0                        |            |           |           |           |            |              |            |               |         |          |               |       |            |              |                 |            |              |          |            |          |        |       |             |
|                          |            |           |           |           |            |              |            |               |         |          |               |       |            |              |                 |            |              |          |            |          |        |       |             |
|                          |            |           |           |           |            |              |            |               |         |          |               |       |            |              |                 |            |              |          |            |          |        |       |             |
|                          |            |           |           |           |            |              |            |               |         |          |               |       |            |              |                 |            |              |          |            |          |        |       |             |
|                          |            |           |           |           |            |              |            |               |         |          |               |       |            |              |                 |            |              |          |            |          |        |       |             |
|                          |            |           |           |           |            |              |            |               |         |          |               |       |            |              |                 |            |              |          |            |          |        |       |             |
|                          |            |           |           |           |            |              |            |               |         |          |               |       |            |              |                 |            |              |          |            |          |        |       |             |
|                          |            |           |           |           |            |              |            |               |         |          |               |       |            |              |                 |            |              |          |            |          |        |       |             |
|                          | -          | -         |           |           |            |              |            |               |         |          |               |       |            |              |                 |            |              |          |            |          |        |       | SAVE        |
|                          | EDIT       | Ret       | oord: 1/1 |           | EPBRCD     | TEPBRODT AT  | ULIST RECE | VE IND (1)    |         |          |               |       |            |              | @2000 - 2018 EI | lucian All | richts resen | -        |            |          |        |       | allucian    |

4) From the TOOLS menu (upper right corner), choose Select Purchase Order Items [FPCRCVP].

| <ul> <li>Application Navigator</li> </ul>          | × +                                                                       |                    |                                             | – 🗆 X                                    |
|----------------------------------------------------|---------------------------------------------------------------------------|--------------------|---------------------------------------------|------------------------------------------|
| $\leftrightarrow$ $\rightarrow$ C $\triangle$ http | s://appnavtest.nsula.edu/applicationNavigator_TEST/seamless               |                    |                                             | 🖈 🎯 i                                    |
| 🖬 Apps 📃 Bills 📙 NSU                               | 📙 Shopping 🕒 CP-Tel Email 🚺 NETGEAR Router WN 🍈 LA Legislative Audito 🛛 🕅 | NSU - PROD 🛛 👢 ULS | 🥑 Google Play 📙 Chandler 🚷 Vot              | er Portal                                |
| 😑 🗙 🎯 ellucian                                     | Receiving Goods FPARCVD 9.3.9 (TEST1126)                                  |                    | E                                           | ADD 😫 RETRIEVE 륿 RELATED 🔆 TOOLS         |
| Receiver Document C                                | de: Y0019509                                                              |                    |                                             | Q Search                                 |
| RECEIVING HEADER                                   |                                                                           |                    |                                             | ACTIONS                                  |
| Receiving Method                                   | DD Department Direct                                                      |                    | Text Exists                                 | Refresh F5                               |
| Carrier                                            |                                                                           | Received By        |                                             | Evport Shift+F1                          |
| Date Received                                      | 01/09/2019                                                                |                    |                                             |                                          |
| PACKING SLIP                                       |                                                                           |                    |                                             | Print Screenshot Ctrl+Alt+P              |
| Packing Slip                                       | CLS010919                                                                 | Bill of Lading     |                                             | Clear Record Shift+F4                    |
|                                                    |                                                                           |                    |                                             | Clear Data Shift+F5                      |
| Purchase Order                                     |                                                                           | Buver              |                                             | Item Dreportion                          |
| Receive or Adjust                                  | Receive Items     Adjust Items                                            | Vendor             | 200072130 Dell Marketing LP                 | nem Propentes                            |
| Items                                              |                                                                           |                    |                                             | Display ID Image                         |
| 🔣 ┥ 🚺 of 1 🕨                                       |                                                                           |                    |                                             | Exit Quickflow                           |
|                                                    |                                                                           |                    |                                             | About Banner                             |
|                                                    |                                                                           |                    |                                             | OPTIONS                                  |
|                                                    |                                                                           |                    |                                             | Receive All Purchase Order Items         |
|                                                    |                                                                           |                    | $\rightarrow$                               | Select Purchase Order Items<br>[FPCRCVP] |
|                                                    |                                                                           |                    |                                             | BANNER DOCUMENT MANAGEMENT               |
|                                                    |                                                                           |                    |                                             | Retrieve Documents Alt+R                 |
|                                                    |                                                                           |                    |                                             | Count Matched Documents                  |
|                                                    |                                                                           |                    |                                             | SAVE                                     |
| javascript;                                        | ND [1]                                                                    |                    | ©2000 - 2018 Ellucian. All rights reserved. | ellucian                                 |

5) Check the **checkbox** for each item you would like to receive and **Save [F10]**. A message will pop-up in the right corner, "*Saved successfully (x rows saved)*", indicating the number of items you selected to receive.

| @ Ap    | plication Na | vigator    | ×·                  | +                  |                             |                             |                      |              |                      |                         |                   | -         |            | ×        |
|---------|--------------|------------|---------------------|--------------------|-----------------------------|-----------------------------|----------------------|--------------|----------------------|-------------------------|-------------------|-----------|------------|----------|
| 2       | a 0          | -<br>      | the cul / a man aud | Lest peule adu/ana | liesticeNeurostes TECT/co   | amlass                      |                      |              |                      |                         |                   |           | ۰.<br>۱۹   |          |
| ~ ~     |              |            | ttps://appnavi      | D es sus           | incationivavigator_resit/se | earniess                    | NW                   |              |                      | -                       |                   |           | ж 🔮        |          |
| App:    | s 📙 Bills    | NS NS      | U 📙 Shoppi          | ng [] CP-Tel Emi   | ail NEIGEAR Router Wh       | LA Legislative Audit        | to: 🔊 NSU - PRO      | o 🐛 ULS      | U Google Play        | Chandler 🥸              | Voter Portal      |           |            |          |
| ≡       | ×            | elluciar 🥑 | n Receiving         | Goods PO Item Se   | election FPCRCVP 9.3.6 (TE  | EST1126)                    |                      |              |                      |                         | ADD 🖺 RETRIEV     | E 🛔 RELAT | ED 🔅 T     | OOLS     |
|         | Purchase     | Order:     | P0019142            | B                  | lanket Order Number:        |                             | Vendor: 200072       | 130 Dell Ma  | rketing LP Receiv    | ver Document: Y00       | 19509             |           | Start Over |          |
| *       | Packing      | Slip: CLS0 | 010919 Recei        | ve All:            |                             |                             |                      |              |                      |                         |                   |           |            |          |
|         | * SELECT     | INDIVIDUA  | L ITEMS             |                    |                             |                             |                      |              |                      |                         | 🚦 Insert          | Delete 🖣  | Copy Ϋ     | , Filter |
|         | Item         |            | Commodity           | Commodity          | Description                 |                             | Tex                  | Exists       | U/M                  | Quantity                | Quantity Accepted | Ac        | ld Item    |          |
|         |              | 1          |                     | OptiPlex 70        | 060 SFF                     |                             | EX                   | STS          | EA                   |                         | 3                 |           |            |          |
| Q       |              | 2          |                     | Dell 22" Mo        | onitor - P2219H             |                             | EX                   | STS          | EA                   |                         | 6                 |           | ~          |          |
|         |              | 3          |                     | Dell USB S         | oundBar for P2219H          |                             | EX                   | STS          | EA                   |                         | 3                 |           |            |          |
| 2       | <            | 1 of 1 🕨   |                     | 10 V Per Page      |                             |                             |                      |              |                      |                         |                   |           | Record     | 2 0 3    |
|         | Get Sta      | irted: Com | plete the fields    | above and click G  | o. To search by name, press | s TAB from an ID field, ent | er your search crite | ia, and then | press ENTER.         |                         |                   |           |            |          |
| ?       |              |            |                     |                    |                             |                             |                      |              |                      |                         |                   |           |            |          |
|         |              |            |                     |                    |                             |                             |                      |              |                      |                         |                   |           |            |          |
| <b></b> |              |            |                     |                    |                             |                             |                      |              |                      |                         |                   |           |            |          |
|         |              |            |                     |                    |                             |                             |                      |              |                      |                         |                   |           |            |          |
|         |              |            |                     |                    |                             |                             |                      |              |                      |                         |                   |           |            |          |
|         |              |            |                     |                    |                             |                             |                      |              |                      |                         |                   |           |            |          |
|         |              |            |                     |                    |                             |                             |                      |              |                      |                         |                   |           |            |          |
|         |              |            |                     |                    |                             |                             |                      |              |                      |                         |                   |           |            |          |
|         |              |            |                     |                    |                             |                             |                      |              |                      |                         |                   |           |            |          |
|         |              |            |                     |                    |                             |                             |                      |              |                      |                         |                   |           |            |          |
|         |              |            |                     |                    |                             |                             |                      |              |                      |                         |                   |           |            |          |
|         |              |            |                     |                    |                             |                             |                      |              |                      |                         |                   |           |            |          |
|         |              |            |                     |                    |                             |                             |                      |              |                      |                         |                   |           |            |          |
|         |              |            |                     |                    |                             |                             |                      |              |                      |                         |                   |           |            |          |
|         |              |            |                     |                    |                             |                             |                      |              |                      |                         |                   |           |            |          |
|         |              |            |                     |                    |                             |                             |                      |              |                      |                         |                   |           |            |          |
|         | <b>A</b>     | <u>•</u>   |                     |                    |                             |                             |                      |              |                      |                         |                   |           |            | SAVE     |
|         | EDIT         | Record: 2  | 2/3                 | FPRPODT.SELECT_C   | OMMODITY [2]                |                             |                      |              | @2000 - 2018 Ellucia | n. All rights reserved. |                   |           | enuc       | ian₃     |
|         |              |            |                     |                    |                             |                             |                      |              |                      |                         |                   |           |            |          |
|         |              |            |                     |                    |                             |                             |                      |              |                      |                         |                   |           |            |          |
| ~       | 0            |            |                     |                    |                             | 4400                        |                      |              |                      | <b>B</b> . 100          | B occupier B      |           |            |          |

| × | @ ellucian      | Receiving Goods PO Item Selection FPCRCVP 9.3.6 (TEST1126) |                | 🖬 ADD |                      | RELATED   | 🏶 TOOLS | 1 |
|---|-----------------|------------------------------------------------------------|----------------|-------|----------------------|-----------|---------|---|
|   | Purchase Order: | P0019142                                                   | Blanket Order: | Save  | d successfully (2 ro | ws saved) |         |   |
|   |                 |                                                            | Number         |       |                      |           |         |   |

6) Click the X or Ctrl+Q to exit the screen, and a *"Warning! Force close?"* message will appear in the top right corner, choose **Yes**.

| ×  | စ္) ellucian  | Receiving Goods PO Item Selection FPCRCVP 9.3.6 (TEST1126) |      | B | ADD    |                    | 뤒 RELATED        | 🛠 TOOLS | 2  |
|----|---------------|------------------------------------------------------------|------|---|--------|--------------------|------------------|---------|----|
| Pu | rchase Order: | Blanket O                                                  | ler: | 0 | A vali | d Purchase/Blanker | Order must be pr | esent.  |    |
|    |               | Nun                                                        | /er  | • | Warn   | ingl               |                  |         |    |
|    | Vendor:       | Receiver Docur                                             | int: | - | Force  | close?             |                  |         |    |
|    | Packing Slip: | Receiv                                                     | All: |   |        |                    |                  | Yes     | No |

- 7) Click the down arrow keys in the lower left corner ( $\ge$ ) or [Alt+PgDown] to access the Details screen.
- 8) In the Details section, complete the following steps for each line item you would like to receive:
  - Tab to the Final Received checkbox if this is the final receiving, check this box.
  - Tab to the **Current Received** field and enter the number of items received.
  - Tab to the Item field and use the arrow keys ( $\psi$  or  $\uparrow$ ) to move to the next line item and complete the previous steps.

|                          |                      |                                                   |                                   |                    |                               |                |              | -                   |            | ×      |
|--------------------------|----------------------|---------------------------------------------------|-----------------------------------|--------------------|-------------------------------|----------------|--------------|---------------------|------------|--------|
| <b>(</b> ) Ap            | lication Navigator   | × +                                               |                                   |                    |                               |                |              |                     |            |        |
| $\leftarrow \rightarrow$ | C 🟠 🔒 https          | s://appnavtest.nsula.edu/applicationNavigator_TES | T/seamless                        |                    |                               |                |              |                     | ☆ 🔇        | :      |
| 🚺 Арр                    | Bills 🔜 NSU          | 📙 Shopping 📋 CP-Tel Email 🚺 NETGEAR Route         | r WN 🛛 👔 LA Legislative Auditor 🔊 | NSU - PROD 🛛 👢 ULS | 🕖 Google Play 📙               | Chandler       | Voter Portal |                     |            |        |
| =                        | 🗙 🕜 ellucian         | Receiving Goods FPARCVD 9.3.9 (TEST1126)          |                                   |                    |                               |                | ADD 😫 P      | RETRIEVE 🛔 RELATI   | ED 🌞 T     | OOLS   |
|                          | Receiver Document Co | de: Y0019509                                      |                                   |                    |                               |                |              |                     | Start Over |        |
|                          | COMMODITY            |                                                   |                                   |                    |                               |                | (            | 🖁 Insert 🔲 Delete 🦷 | Сору 🗑     | Filter |
|                          | Receiver Document    | Y0019509                                          |                                   | Purchase Order     | P0019142                      |                |              |                     |            |        |
|                          | Code                 |                                                   |                                   |                    |                               |                |              |                     |            |        |
|                          | Packing Slip         | CLS010919                                         |                                   | Vendor             | Dell Marketing LP             |                |              |                     |            |        |
| q                        | T DETAILS            |                                                   |                                   |                    |                               |                | (            | 🗄 Insert 🗖 Delete 🦷 | Сору       | Filter |
| .0                       | Item                 | 1                                                 |                                   | Commodity Record   | 2 D                           | O NC           | OT MARK      | FINAL REO           | CEIV       | ED     |
|                          |                      |                                                   |                                   | Count              |                               |                |              |                     |            | _      |
|                          | Commodity Code       | Description                                       |                                   | Stock It           | tem U/N                       | 4              | FOB Code     | Final Received      |            |        |
| 7                        |                      | OptiPlex 7060 SFF                                 |                                   |                    | EA                            | A.             |              |                     | <u>/</u>   |        |
| -                        |                      | Dell 22" Monitor - P2219H                         |                                   |                    | EA                            | 4              |              |                     |            |        |
|                          | 🕅 🛋 📋 of 1 🕨 🕨       | 10 V Per Page                                     |                                   |                    |                               |                |              |                     | Record     | 1 of 2 |
|                          | Quantity             | To Date                                           | Current                           |                    |                               |                |              |                     |            |        |
|                          | Received             | 0                                                 | 3                                 |                    | U/M                           |                |              |                     | )          |        |
|                          | Rejected             | 0                                                 |                                   |                    | U/M                           |                |              |                     |            |        |
| <u>_</u>                 | Returned             | 0                                                 |                                   |                    | Primary Location              |                |              |                     | )          |        |
|                          | Accepted             | 0                                                 |                                   |                    | Sub Location                  |                |              |                     |            |        |
|                          | Ordered              | 3                                                 |                                   |                    |                               |                |              |                     |            |        |
|                          |                      | Item Suspense                                     | Tolerance                         | Suspense           |                               |                | Tolerance (  | Override            |            |        |
|                          | COMPLETION           |                                                   |                                   |                    |                               |                | (            | 🗄 Insert 🗖 Delete 🖪 | Сору 🗑     | Filter |
|                          | Complete In Pr       | rocess                                            |                                   |                    |                               |                |              |                     |            |        |
|                          |                      |                                                   |                                   |                    |                               |                |              |                     |            |        |
|                          |                      |                                                   |                                   |                    |                               |                |              |                     |            |        |
|                          |                      |                                                   |                                   |                    |                               |                |              |                     |            |        |
|                          |                      |                                                   |                                   |                    |                               |                |              |                     |            | SAVE   |
|                          | EDIT Record: 1/2     | FPRRCDT.FPRRCDT_QTY_RCVD [1]                      |                                   |                    | ©2000 - 2018 Ellucian. All ri | ights reserved |              |                     | elluc      | ian.   |

9) Use the arrow keys in the lower left corner to move to the COMPLETION section and click **Complete**. A message will pop-up in the right corner, *"Receiver Document Yxxxxxx has been completed."* 

|      | COMPLETION                                                                                                    | sert 🗖 Delete 🧧 Copy 🏹 Filter |
|------|----------------------------------------------------------------------------------------------------|-------------------------------|
|      | Complete In Process                                                                                                    |                               |
|      |                                                                                                    |                               |
|      |                                                                                                    |                               |
|      |                                                                                                    | SAVE                          |
|      | con weard: 1/2 FPRRCDT_FPRRCDT_GTV_RCVD_[1] @2000 - 2018 Elucian All rights reserved.                                                            | ellucian.                     |
|      |                                                                                                    |                               |
| @ A  | vilication Navigator × +                                                                                                    | - 🗆 ×                         |
| ← -  | C 🏠 🔒 https://appnavtest.nsula.edu/applicationNavigator_TEST/seamless                                                                            | ☆ 🔘 :                         |
| 🔛 Ap | : 📙 Bills 📙 NSU 📙 Shopping 🗅 CP-Tel Email 🚺 NETGEAR Router WN 🍈 LA Legislative Audito 📓 NSU - PROD 👢 ULS 👩 Google Play 📒 Chandler 🔕 Voter Portal |                               |
| ≡    | 🗙 🕲 ellucian Receiving Goods FPARCVD 9.3.9 (TEST1126) 👔 RETRIEVE                                                                                 | 뤏 RELATED 🔅 TOOLS 1           |
|      | Receiver Document: * Code                                                                                                    | 509 has been completed.       |